## GREATER BALTIMORE MEDICAL CENTER INSTITUTIONAL REVIEW BOARD

## INSTRUCTIONS FOR REGISTERING AND COMPLETING CITI PROGRAM COURSES AND MODULES

## HOW TO ACCESS CITI

<u>If you already have a GBMC CITI account</u>, go to www.citiprogram.org, click the "Log In" button, and enter your username and password.

<u>If you already have a CITI account with another institution</u>, go to www.citiprogram.org, "Log In" and "Affiliate With Another Institution"—Greater Baltimore Medical Center (GBMC)

If you do not have a CITI account:

- 1. Go to www.citiprogram.org and click the "Register" button.
- 2. Complete all seven registration steps.
- 3. Finalize your registration.

## **HOW TO COMPLETE A CITI COURSE**

1. Once logged in to CITI, click open the desired course title

If you are affiliated with GBMC and do not see the course title you are looking for, click "Add a Course" under "My Learner Tools for Greater Baltimore Medical Center (GBMC)".

Answer all questions and click "Submit"

2. Continue by completing all required modules to pass the selected course